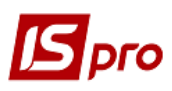

## Облік руху та списання акумуляторів

Облік акумулятора, що встановлюється на автомобілі, ведуть у **Картці обліку** акумулятора у системі **Облік автотранспорту** в модулі **Облік акумуляторів**.

| 4 | 🚄 Облік автотранспорту             | ^    |                       |
|---|------------------------------------|------|-----------------------|
|   | Налаштування                       |      |                       |
|   | Керування доступом                 |      |                       |
|   | Картотека автотранспорту           |      |                       |
|   | Картотека водів                    | - 10 |                       |
|   | Подорожній лист                    |      |                       |
|   | Облік видачі палива                |      | 760                   |
|   | Облік видачі мастильних матеріалів |      | Облік                 |
|   | Облік роботи водів                 |      | акумуляторы<br>ГОблік |
|   | Таксування ремонтів                |      | автотранспо           |
|   | Облік транспортних послуг          |      | рту]                  |
|   | Облік пробігу шин                  |      |                       |
|   | Облік акумуляторів                 |      |                       |

- 1. Картка обліку акумулятора формується на кожен встановлений на автомобіль акумулятор (див. нотатку Створення картотеки акумуляторів). У картці обліку акумулятора відображаються статус, встановлення на автомобіль, можливе переміщення, термін експлуатації, що пройшов та залишився (ресурс).
- 2. Для змін щодо встановлення акумулятора на автомобіль по пункту меню Документ / Створити або по клавіші Insert зазначити автомобіль, на який встановлюється акумулятор.

|                    | 001       |            | Дата:              | 15/05/2020 📰 |               |            |      |
|--------------------|-----------|------------|--------------------|--------------|---------------|------------|------|
| Інвентарн. №       | 207201    |            | Серійний номер:    |              |               |            |      |
| Тип:               | 207201    | Автомобыль | ний акумулятор VAR | TA 6 CT-60 🔹 | Ном. ємність: | 60 [ A/r ] |      |
| Виробник:          |           |            |                    |              | ДСТУ (ТУ):    |            |      |
| Вхідний:<br>Рух Пр | обіг      | д. ]       | Вхідний:           |              |               | Ресурс:    | A] 0 |
|                    |           |            | 1                  |              |               |            |      |
| Лата А             | втомобіль |            | Експл МВО          |              |               |            |      |

3. У випадку проведення ремонту акумулятора, у реєстрі Облік акумуляторів відмітити необхідну картку та по клавіші F4 чи піктограмі Змінити внести зміни: у полі Дата встановити необхідну дату з допомогою календаря, в полі Статус по клавіші F3, обрати В ремонті та натиснути кнопку ОК.

| IS-pro 7.11.045.999 - [Облік акумуляторів]                                                      | Картка обліку акумулятора В експлуатаці                                                                                                    | L o 💌 |
|-------------------------------------------------------------------------------------------------|----------------------------------------------------------------------------------------------------|-------|
| Реєстр Правка Вид Сервіс ?<br>1) 16 45 📕 🕹 🖶 😌 📲 🖉 🍸 🗾 🖂                                        | Документ Правка Сервіс ?<br>15 15 17 🖉 🔲 🖾 🚱                                                                                                    |       |
| Номер * Дата створ * Дата останньої *<br>001 15/05/2020 12/05/2022<br>002 03/01/2020 01/04/2020 | Картка №         001         Дата:         15/05/2020 Ш           Інвентарн. №         207201         Серійній номер:                             |       |
|                                                                                                 | Виробник: Зимнити                                                                                                    | ×     |
|                                                                                                 | Терини служби [ міс.]<br>Номикальний: 24<br>Розрахунковий:<br>Вхідний: и и и и                                                                    |       |
|                                                                                                 | Рух         Пробіт           Дата         Автомобіль         Експл.           12/05/2022         Г2445 КИ          1 Воденко Василь Володимирович | пти   |

4. Натиснути піктограму Зберегти. На закладці Рух з'являється запис зі статусом В ремонті.

| 🖪 Картка обліку                                         | акумулятор             | a Bp            | емонті                                           |                            |                             |            | _ 0 🗙       |
|---------------------------------------------------------|------------------------|-----------------|--------------------------------------------------|----------------------------|-----------------------------|------------|-------------|
| Документ<br>10 10 10 📕 📕                                | Правка С               | ервіс ?         |                                                  |                            |                             |            |             |
| Картка №<br>Інвентарн. №                                | 001<br>207201          |                 | Дата:<br>Серійний номер:                         | 15/05/2020 🛅               |                             |            |             |
| Тип:<br>Виробник:                                       | 207201                 | Автомобыль      | ний акумулятор VAR                               | FA 6 CT-60 ▼               | Ном. ємність:<br>ДСТУ (ТУ): | 60 [ A/r ] |             |
| Термін служби<br>Номінальний<br>Розрахунков<br>Вхідний: | [ міс.]<br>: 24<br>ий: | д. ]            | Пробіг [ тис<br>Номіналь<br>Розрахул<br>Вхідний: | . км. ]<br>ний:<br>нковий: |                             | Pecypc:    | 23 [ Mic. ] |
| Рух Пр                                                  | обіг                   |                 |                                                  |                            |                             |            |             |
| Дата Ан<br>12/05/2022 В                                 | втомобіль<br>ремонті   | Експл. 1<br>1 Е | 480<br>Зодієнко Василь Во                        | олодимирович               |                             |            | Â           |

5. Якщо акумулятор знятий з автомобіля і передається на склад на тимчасове зберігання, то по пункту меню Документ / Створити або по клавіші Insert вказати: у полі Дата – дату з якої акумулятор знятий (автоматично встановлюється поточна), у полі Статус по клавіші F3 обрати Не використовується, у полі MBO по клавіші F3 обрати MBO якій передано акумулятор та натиснути кнопку ОК.

| 🖪 Картка обліку       | акумулятора | a B       | вексплуатації  |        |                       |       |              |    |         | _ 0  | ×    |
|-----------------------|-------------|-----------|----------------|--------|-----------------------|-------|--------------|----|---------|------|------|
| Документ Г            | Правка С    | ервіс ?   |                |        |                       |       |              |    |         |      |      |
|                       |             |           |                |        |                       |       |              |    |         |      |      |
| Картка №              | 001         |           | Дата:          |        | 15/05/2020 📰          |       |              |    |         |      |      |
| Інвентарн. №          | 207201      |           | Серійний н     | омер:  |                       |       |              |    |         |      |      |
| Тип:                  | 207201      | Автомобыл | льний акумулят | op VAR | TA 6 CT-60 👻          | н     | ом. ємність: | 60 | [ A/r ] |      |      |
| Виробник:             |             |           |                |        |                       | Д     | СТУ (ТУ):    |    |         |      |      |
|                       | Створити    |           |                |        |                       |       |              | X  |         |      |      |
| Термін служби [ міс.] |             |           | Дата:          | 13/06/ | 2022                  |       |              |    |         |      |      |
| Номінальний:          | 24          |           | Держ. номер    | Г 2445 | <u>5 КИ – М</u>       | арка: |              |    |         |      |      |
| Розрахункови          | 1й:         |           | Статус:        | Не ви  | ористовується         | -     |              |    |         |      |      |
| Вхідний:              |             | д.        | MBO:           | Векс   | сплуатації            | _     |              |    |         | -    | ic.] |
| Рух Про               | біг         |           | Причина:       | Врем   | ионті                 |       |              |    |         |      | _    |
| - <b>J</b> - <b>J</b> |             |           | · · ·          | Спис   | икористовуєть<br>аний | CF    |              |    |         |      |      |
| Дата Ав               | томобіль    | Експл     |                |        |                       |       |              | OK | Скасу   | вати | ^    |
| 12/05/2022            | 2445 КИ     |           |                |        |                       |       |              |    |         |      |      |
|                       |             |           |                |        |                       |       |              |    |         |      |      |

6. У Картки обліку акумулятора на закладці Рух з'явився новий запис (синього кольору) зі статусом Не використовується і МВО, якій передано акумулятор на тимчасове зберігання. Попередні записи автоматично стають чорного кольору. Натиснути на піктограму Зберегти.

| 🖪 Картка обліку                                                           | акумулятора          | e He                                             | використовується          |                                        |            |             | _ D 🗙 |
|---------------------------------------------------------------------------|----------------------|--------------------------------------------------|---------------------------|----------------------------------------|------------|-------------|-------|
| Документ<br>🐌 🖒 🛧 📕 💾                                                     | Правка Се<br>  🗆 🗹 😧 | ервіс ?                                          |                           |                                        |            |             |       |
| Картка №                                                                  | 001                  |                                                  | Дата:                     | Ta: 15/05/2020 📰                       |            |             |       |
| Інвентарн. №                                                              | 207201               |                                                  | Серійний номер:           |                                        |            |             |       |
| Тип:                                                                      | 207201               | Автомобыль                                       | ьний акумулятор VAR       | умулятор VARTA 6 СТ-60 - Ном. ємність: |            |             |       |
| Виробник:                                                                 |                      |                                                  |                           |                                        | ДСТУ (ТУ): |             |       |
| Термін служби [ міс.]<br>Номінальний: 24<br>Розрахунковий:<br>Вхідний:д.] |                      | Пробіг [ тис<br>Номіналь<br>Розрахул<br>Вхідний: | км. ]<br>ыний:<br>нковий: |                                        | Pecypc:    | 23 [ Mic. ] |       |
| Рух Пр                                                                    | обіг                 |                                                  |                           |                                        |            |             |       |
| Дата Ав                                                                   | втомобіль            | Експл. І                                         | MBO                       |                                        |            |             | ^     |
| 12/05/2022 F                                                              | 2445 КИ              | 1                                                | Водієнко Василь Во        | олодимирович                           |            |             |       |
| 13/06/2022 He                                                             | е використов         | (                                                | Складовенко Ольга         | а Петрівна                             |            |             |       |
|                                                                           |                      |                                                  |                           |                                        |            |             |       |

7. У реєстрі **Облік акумуляторів** запис виведених з експлуатації акумуляторів на тимчасове зберігання відображається сірим кольором.

| 🖪 IS-pro 7.11.045.999 - [Облік акумуляторів] 💦 📃 🗖 🔀 |                            |                  |          |        |             |                         |           |          |        |               | × |
|------------------------------------------------------|----------------------------|------------------|----------|--------|-------------|-------------------------|-----------|----------|--------|---------------|---|
| Реєстр Пр                                            | Реєстр Правка Вид Сервіс ? |                  |          |        |             |                         |           |          |        |               |   |
| ъъъ 🗸 🗸 ዕ 🖶 ଡ଼ି 🖏 🖉 🕅 🖉 🖉 🖸                          |                            |                  |          |        |             |                         |           |          |        |               |   |
| Номер                                                | * Дата створ *             | Дата останньої 🔻 | Номе *   | Гар *  | Інвентарний | Прізвище І.Б. МВО 🔹     | Таб. но * | Марка    | * Ho * | Код виробника | ^ |
| 001                                                  | 15/05/2020                 | 12/05/2022       |          |        | 207201      | Водієнко Василь Володи  | 661008    |          | 60     |               |   |
| 002                                                  | 03/01/2020                 | 01/04/2020       | Г 675-22 | 105101 | 11123334    | Водій Григорій Іванович | 661015    | BA3 2109 | 60     |               |   |
|                                                      |                            |                  |          |        |             |                         |           |          |        |               |   |

8. Якщо акумулятор знову встановлюється на автомобіль, то по пункту меню Документ / Створити або по клавіші Insert вказати: у полі Дата – дату з якої акумулятор встановлюється на автомобіль (автоматично встановлюється поточна), у полі Держ.номер по клавіші F3 обрати автомобіль, на який буде встановлено акумулятор, у полі Статус по клавіші F3 обрати В експлуатації, у полі MBO по клавіші F3 обрати

| артка № 0<br>івентарн. № 2<br>ип: 2<br>иробник: 2           | 01<br>107201 Автомобы<br>07201 (Автомобы | Дата:<br>Серійний номер:<br>тьний акумулятор VAR | 15/05/2020 📰                                     |               |                                 |                             |
|-------------------------------------------------------------|------------------------------------------|--------------------------------------------------|--------------------------------------------------|---------------|---------------------------------|-----------------------------|
| нвентарн. № 2<br>Гип: 2<br>Зиробник: [<br>Гермін служби Г м | 107201<br>107201 Автомобы.               | Серійний номер:<br>пьний акумулятор VAR          | TA 6 CT-60 🔻                                     |               |                                 |                             |
| Гип: 2<br>Виробник: [<br>Гермін служби Г м                  | 07201 Автомобы.                          | ьний акумулятор VAR                              | TA 6 CT-60 👻                                     |               |                                 |                             |
| Зиробник:                                                   |                                          |                                                  |                                                  | Ном. ємність: | 60 [ <b>A/r</b>                 | ]                           |
| Гермін служби Г мі                                          |                                          |                                                  |                                                  | ДСТУ (ТУ):    |                                 |                             |
| Розрахунковии<br>Вхідний:<br>Рух Пробі                      | ·A.                                      | Держ. номер Г<br>Статус: В<br>МВО:               | 675-22 КЕ 🝷<br>експлуатації<br>661015 Водій Григ | Марка:        |                                 | ·                           |
| Дата Авто<br>12/05/2022 Г 24<br>06/06/2022 Не в             | он<br>4: Реєстр Прав<br>4: О Р ⊞ ⊕ т     | а<br>ка Вид Сервіс<br>🗄 🖂 🚱                      | ?                                                |               |                                 |                             |
|                                                             | Табельни •                               | № картки т П                                     | різвище Ім'я По                                  | -бат т Підроз | зділ                            | ▼ Πoca ^<br>furgue Depition |
|                                                             | 661206                                   | 661206 E                                         | оди григори тва<br>лектрик Михайл                | о Васи технік | остачання т з<br>о-механічний в | зідділ Елек                 |
|                                                             | Вид: Реєстр ос                           | собових рахунків                                 | Рядків: 48                                       |               |                                 | ×                           |

водія у вікні **Вибір працівника**, у полі **Причина** вказати причину та натиснути кнопку **ОК.** 

9. На закладці **Рух Картки обліку акумулятора** з'являється новий запис. Натиснути піктограму **Зберегти**.

| 🖪 Картка обліку                                                           | акумулято               | ра                              | В експлуатації                                  |                  |               |             | _ 🗆 💌 |
|---------------------------------------------------------------------------|-------------------------|---------------------------------|-------------------------------------------------|------------------|---------------|-------------|-------|
| Документ<br>🐿 🚡 🐴 📕 🖿                                                     | Правка                  | Сервіс ?                        |                                                 |                  |               |             |       |
| Картка №                                                                  | артка № 001             |                                 |                                                 | 15/05/2020       |               |             |       |
| Інвентарн. №                                                              | Інвентарн. № 207201     |                                 |                                                 | мер:             |               |             |       |
| Тип:                                                                      | Тип: 207201 Автомобыльн |                                 |                                                 | VARTA 6 CT-60 👻  | Ном. ємність: | 60 [ A/r ]  |       |
| Виробник:                                                                 |                         |                                 |                                                 |                  | ДСТУ (ТУ):    |             |       |
| Термін служби [ міс.]<br>Номінальний: 24<br>Розрахунковий:<br>Вхідний:д.] |                         | Пробіг<br>Ном<br>Роз<br>.] Вхід | [тис.км.]<br>иінальний:<br>рахунковий:<br>цний: |                  | Pecypc:       | 23 [ MiC. ] |       |
| Гух пр                                                                    | 001                     |                                 | 1                                               |                  |               |             |       |
| Дата А                                                                    | втомобіль               | Експл                           | . MBO                                           |                  |               |             | ^     |
| 12/05/2022 I                                                              | 2445 КИ<br>9. Використи |                                 | 1 водієнко Васи                                 | ЛЬ ВОЛОДИМИРОВИЧ |               |             |       |
| 13/06/2022 F                                                              | 675-22 КЕ               |                                 | Водій Григорій                                  | і Іванович       |               |             |       |

10. Якщо термін експлуатації перевищує мінімальний нормативний ресурс акумулятора, то запис по цій картці автоматично в реєстрі Облік акумуляторів відображається червоним кольором.

| JIS-pro 7.11.045.999 - [Облік акумуляторів] | Бартка обліку акумулятора В експлуатаці                                                                                                    | _ 🗆 🗙       |
|---------------------------------------------|----------------------------------------------------------------------------------------------------|-------------|
| Реєстр Правка Вид Сервіс ?                  | Документ Правка Сервіс ?                                                                                                    |             |
| 'ኒ 'ኔ 'ኔ 📕 👌 🖶 💱 🖷 🔎 📁 🖬 🗔 🔻 🗶 🗖 🖂          | <b>* * * #  = = • 0</b>                                                                                                    |             |
| Номер * Дата створ * Дата останньої * І     | Картка № 002 Дата: 03/01/2020 🖫                                                                                                    |             |
| □ 001 15/05/2020 12/05/2022 I               | Інвентарн. № 11123334 Серійний номер:                                                                                                    |             |
| <b>002</b> 03/01/2020 01/04/2020            |                                                                                                    |             |
|                                             |                                                                                                    |             |
|                                             | Виробник: ДСТУ (ТУ):                                                                                                    |             |
|                                             | Терин служби [ мс.]         Пробіг [ тис. км. ]           Номінальний:         24           Розрахунковий:         Розрахунковий:           Вхідний:         20.00 д. ]           Вхідний:         20.00 д. ] | -2 [ MIC. ] |
|                                             | Дата Автомобіль Експл. МВО<br>01/04/2020 Г 675-22 КЕ 26 Водії Григорії Іванович                                                                                                    |             |

- 11. Якщо даний акумулятор непридатний для подальшої експлуатації для його списання можна оформляти двома методами:
  - а. по пункту меню Документ / Списати

| 🖪 IS-pro 7.11.045.999 - [Облік акумуляторів]                                                                                                    | Картка обліку акумулятора В експлуатаці                                                                                                    | _ 🛛 💌     |
|----------------------------------------------------------------------------------------------------|----------------------------------------------------------------------------------------------------|-----------|
| Реєстр Правка Вид Сервіс ?                                                                                                    | Документ Правка Сервіс ?                                                                                                    |           |
| b         b         b         b         C         C         C         C         C         C         D         D         D         D         D         T         X         D         D <thd< th=""> <thd< th=""> <thd< th=""> <thd< th=""></thd<></thd<></thd<></thd<> | Вибрати<br>Створити Ins<br>В Зайнити F4<br>Видалити F4<br>Видалити F4<br>Видалити F8<br>ваунулятор SOLITE R 6 CT-60 / + Ном. емність: 60 [A/r]                                                                                                    |           |
|                                                                                                    | Списати         Пробіг [ тис. км. ]           Друк         F9           Зберігати позначені звіти         Розрахунковий:           Друк без вибору         Виличий:                                                                                | -2 [Mic ] |
|                                                                                                    | Вихід         Евс         Онернин         Гесура           Руж         Пробіт         Експл.         МВО           Дата         Автомобіль         Експл.         МВО           01/04/2020         Г 675-22 КЕ          26 Водії Григорії Іванович |           |

Необхідно підтвердити списання акумулятора, натиснути кнопку ОК.

| Картка обліку<br>Документ<br>о о м.                     | акумулятор<br>Правка С              | а Ве<br>ервіс?                          | ксплуатації                                                  |               |                             |           |            | _ 0 | × |
|---------------------------------------------------------|-------------------------------------|-----------------------------------------|--------------------------------------------------------------|---------------|-----------------------------|-----------|------------|-----|---|
| Картка №<br>Інвентарн. №<br>Тип:<br>Виробник:           | 002<br>11123334<br>207202           | Автомобільн                             | Дата:<br>Серійний номер:<br>ий акумулятор SOLП               | 03/01/2020 📰  | Ном. ємність:<br>ДСТУ (ТУ): | 60 [      | [ A/r ]    |     |   |
| Термін служби<br>Номінальний<br>Розрахункоє<br>Вхідний: | Гміс 1<br>Увага<br>Сп<br>ємі<br>еко | исати акун<br>кістю 60 (А<br>сплуатації | пробіг Гтис<br>иулятор Автом<br>√ч) і терміном<br>26 (міс) ? | иобільний аку | имулятор SOL                | ITE R 6 C | T-60 A3E ( | CMF | ] |
| Рух Пр<br>Дата А.<br>01/04/2020 Г                       | 675-22 KE                           | 26 E                                    | одй Григорій Іван                                            | ювич          |                             | ОК        | Відмі      | на  | ^ |

Вказати причину списання натиснути кнопку ОК.

| 🖪 Картка обліку                                            | акумулятор                     | а Век             | сплуатації                                      |                                             |                             |                    | _ 🗆 💌     |
|------------------------------------------------------------|--------------------------------|-------------------|-------------------------------------------------|---------------------------------------------|-----------------------------|--------------------|-----------|
| Документ<br>🐿 ゙ 🏠 📕 💾                                      | Правка С                       | ервіс ?           |                                                 |                                             |                             |                    |           |
| Картка №<br>Інвентарн. №<br>Тип:<br>Виробник:              | 002<br>11123334<br>207202      | Автомобільни      | Дата:<br>Серійний номер:<br>й акумулятор SOLI   | 03/01/2020 🛅<br>TE R 6 CT-60 / 🔻            | Ном. ємність:<br>ДСТУ (ТУ): | 60 [ <b>/</b> /r ] |           |
| Термін служби  <br>Номінальний:<br>Розрахунков<br>Вхідний: | міс.]<br>24<br>ий:             | 20.00 д. ]        | Пробіг [ ти<br>Номінал<br>Переглянути<br>Дата:  | с. км. ]<br>ьний <sup>.</sup><br>13/06/2022 |                             |                    | ×         |
| Рух При<br>Дата Ак<br>01/04/2020 Г                         | обіг<br>втомобіль<br>675-22 КЕ | Експл. М<br>26 Во | Держ. номер<br>Статус:<br>В( MBO:<br>А Причина: | Списаний непридатний для                    | Марка:                      |                    | •         |
|                                                            |                                |                   |                                                 |                                             |                             | ОК                 | Скасувати |

b. по пункту меню Документ / Створити або по клавіші Insert у полі Дата зазначити дату, з якої акумулятор списано (автоматично встановлюється поточна), у полі Статус по клавіші F3 обрати Списано.

| 🖪 IS-pro 7.11.045.999 - [Облік акумуляторів]                                                    | Картка обліку акумулятора В експлуатаці                                                                                                    | _ 🗆 💌   |
|-------------------------------------------------------------------------------------------------|----------------------------------------------------------------------------------------------------|---------|
| Реєстр Правка Вид Сервіс ?<br>12 16 16 16 16 16 16 16 17 🛪 🗈 🔁 💭 🖽 🚱 🔻 🛪 🖻 🖂                    | Документ Правка Сервіс ?<br>🗈 ћ ћ 🖉 🔳 🗖 🖾 🥥                                                                                                    |         |
| Номер * Дата створ * Дата останньої *<br>001 15/05/2020 12/05/2022<br>002 03/01/2020 01/04/2020 | Картка №         002         Дата:         03/01/2020         П           Інеентари. №         11123334         Серйний номер:             Тип:         207202         Автомобльний акумулятор SOLTE R 6 СТ-60 / +         Ном. еинисть:         60         [А/г.]                                                                                                    |         |
|                                                                                                 | Виробник: Змінити                                                                                                    |         |
|                                                                                                 | Терин служби [ міс.]         Дата:         01/04/2020         Дарж. номе;         ВАЗ 2109           Номнальний:         24         Держ. номе;         Г675-22 КЕ         Марка:         ВАЗ 2109           Розрахунковий:         Вексплуатації         •         Вексплуатації         •           Вхідний:         20.00 п. ]         Причина:         Вексплуатації         •           Рух         Пробіг         Стихсаний         ОК         Скасува           Дата         Автомобіль         Експл.         ОК         Скасува           01/04/2020 Г 675-22 КЕ         26 Водії Григорії Іванович         ОК         Скасува | ти<br>• |

У полі Причина – вказати причину списання та натиснути кнопку ОК.

| 🖪 Картка обліку                                                                   | акумулятора                           | a Be                   | експлуатації                                        |                                                                                         | _ 🛛 💌          |
|-----------------------------------------------------------------------------------|---------------------------------------|------------------------|-----------------------------------------------------|-----------------------------------------------------------------------------------------|----------------|
| Документ Г                                                                        | Травка С                              | ервіс ?                |                                                     |                                                                                         |                |
| <u>* * * # # #</u>                                                                | • • •                                 |                        |                                                     |                                                                                         |                |
| Картка №                                                                          | 002                                   |                        | Дата:                                               | 03/01/2020 🛅                                                                            |                |
| Інвентарн. №                                                                      | 11123334                              |                        | Серійний номер:                                     |                                                                                         |                |
| Тип:                                                                              | 207202                                | Автомобільн            | ий акумулятор SOLI                                  | ГЕ R 6 CT-60 / - Ном. ємність: 60 [ А/г ]                                               |                |
| Виробник:                                                                         |                                       |                        | Створити                                            |                                                                                         |                |
| Термін служби [<br>Номінальний:<br>Розрахункови<br>Вхідний:<br>Рух Про<br>Дата Ав | міс.]<br>24<br>ій:<br>біг<br>томобіль | 20.00 д. ]<br>Експл. 1 | Дата:<br>Держ. номер<br>Статус:<br>МВО:<br>Причина: | 13/06/2022 Ш<br>Г 675-22 КЕ ▼ Марка:<br>Списаний ▼<br>непридатний до використання<br>ОК | •<br>Скасувати |
| 01/04/2020                                                                        | 575-22 KE                             | 26 E                   | Зодій Григорій Іван                                 | нович                                                                                   |                |

12. Картка обліку акумулятора після списання змінить статус на Списаний.

| 🖪 Картка обліку                                                        | акумулятор                        | а Сп              | исаний                                           |                              |               |            | _ 🗆 🔀      |
|------------------------------------------------------------------------|-----------------------------------|-------------------|--------------------------------------------------|------------------------------|---------------|------------|------------|
| Документ 📔                                                             | Правка С                          | ервіс ?           |                                                  |                              |               |            |            |
| Картка №                                                               | 002                               |                   | Дата:                                            | 03/01/2020 🛅                 |               |            |            |
| Інвентарн. №                                                           | 11123334                          |                   | Серійний номер:                                  |                              |               |            |            |
| Тип:                                                                   | 207202                            | Автомобільн       | иий акумулятор SOLIT                             | TE R 6 CT-60 / 🔻             | Ном. ємність: | 60 [ A/r ] |            |
| Виробник:                                                              |                                   |                   |                                                  |                              | ДСТУ (ТУ):    |            |            |
| Термін служби [<br>Номінальний:<br>Розрахункови<br>Вхідний:<br>Рух Про | [ міс.]<br>: 24<br>ий:<br>рбіг    | 20.00 <b>q.</b> ] | Пробіг [ тис<br>Номіналь<br>Розрахуї<br>Вхідний: | :. км. ]<br>эний:<br>нковий: |               | Pecypc:    | 0 [ Mic. ] |
| Дата Ав<br>01/04/2020 Г<br>13/06/2022 Ст                               | втомобіль<br>675-22 КЕ<br>писаний | Експл. I<br>26 I  | 480<br>Зодій Григорій Іван                       | ювич                         |               |            |            |

- 13. Запис у реєстрі Обліку акумуляторів по картці списаного акумулятора стає чорного кольору.
- 14. У системі передбачена можливість комплексного списання акумуляторів. У реєстрі акумуляторів встановити відмітки біля певних карток акумуляторів та по меню Реєстр / Списати або комбінації клавіш Alt + S провести списання зазначених акумуляторів, вказавши причини списання. Для відображення в реєстрі списаних акумуляторів використовується пункт меню Вид / Показувати списані.

| <b>1</b> 10 mm | 7 1 1 0 4                                    |              |                  |           |        |             |                                       |           |         |                    |   |
|----------------|----------------------------------------------|--------------|------------------|-----------|--------|-------------|---------------------------------------|-----------|---------|--------------------|---|
| IS-pro         | 3 IS-pro 7.11.045.999 - [Облік акумуляторів] |              |                  |           |        |             |                                       |           |         |                    |   |
| Реєстр         | Реєстр Правка Вид Сервіс ?                   |              |                  |           |        |             |                                       |           |         |                    |   |
| °b 🖒 🎽         | 5 📕 C                                        | ) 🖶 🕲 💷 🔎 🤋  | 🗎 🖬 🔂 🔻 🗶 🗖 🗠    | 0         |        |             |                                       |           |         |                    |   |
| Номе           | p •                                          | Дата створ 🔻 | Дата останньої 🍷 | Номе *    | Гар *  | Інвентарний | <ul> <li>Прізвище І.Б. МВО</li> </ul> | Таб. но * | Марка 🔹 | Но 👻 Код виробника | ^ |
| 001            |                                              | 15/05/2020   | 12/05/2022       | Г 2445 КИ | 105102 | 207201      | Водієнко Василь Володи                | 661008    | BMW     | 60                 |   |
| 002            |                                              | 03/01/2020   | 13/06/2022       |           |        | 11123334    | Водій Григорій Іванович               | 661015    |         | 60                 |   |
|                |                                              |              |                  |           |        |             |                                       |           |         |                    |   |
|                |                                              |              |                  |           |        |             |                                       |           |         |                    |   |
|                |                                              |              |                  |           |        |             |                                       |           |         |                    |   |
|                |                                              |              |                  |           |        |             |                                       |           |         |                    |   |

- 15. На закладці **Пробіг Картки обліку акумулятора** автоматично проводяться записи пробігу автомобіля на підставі закритих подорожніх листів.
- 16. Якщо акумулятор було встановлено, записи в картку не проводились, а подорожні листи раніше були закриті, то для оновлення використання пробігу автомобіля з використанням акумулятора провести оновлення даних по пункту меню Реєстр / Оновити пробіг або по комбінації клавіш Ctrl + L.

| <b>I</b> | S-pro 7.11.045.999 - [Облік акумуляторів] |              |             |                         |           |       |        | _ 0           | ב <mark>א</mark> כ |
|----------|-------------------------------------------|--------------|-------------|-------------------------|-----------|-------|--------|---------------|--------------------|
| Pe       | естр Правка Вид Сервіс ?                  |              |             |                         |           |       |        |               |                    |
| 1        | Створити                                  | Ins          |             |                         |           |       |        |               |                    |
| ъ        | Змінити                                   | F4           | вентарний 🍷 | Прізвище І.Б. МВО       | Таб. но 👻 | Марка | * Ho * | Код виробника | ^                  |
| *0       | Видалити                                  | F8           | 7201        | Водієнко Василь Володи  | 661008    | BMW   | 60     |               |                    |
|          | Списати                                   | Alt+S        | 123334      | Водій Григорій Іванович | 661015    |       | 60     |               |                    |
|          | Оновити пробіги                           | Ctrl+L       |             |                         |           |       |        |               |                    |
| 5        | Поля користувача                          | Alt+H        |             |                         |           |       |        |               |                    |
|          | Калькуляція                               | Alt+G        |             |                         |           |       |        |               |                    |
| ð        | Відновити                                 | Ctrl+F2      |             |                         |           |       |        |               |                    |
|          | Друк                                      | F9           |             |                         |           |       |        |               |                    |
|          | Зберігати позначені звіти                 |              |             |                         |           |       |        |               |                    |
|          | Друк без вибору                           |              |             |                         |           |       |        |               |                    |
| ÷        | Друк документа                            | Ctrl+F9      |             |                         |           |       |        |               |                    |
| 9        | Зведена таблиця                           |              |             |                         |           |       |        |               |                    |
| Ť.       | Експорт поточного представлення даних     | Shift+Ctrl+E |             |                         |           |       |        |               |                    |
|          | Вихід                                     | Esc          |             |                         |           |       |        |               |                    |